# Ethernet

SCA06

Manual do Usuário

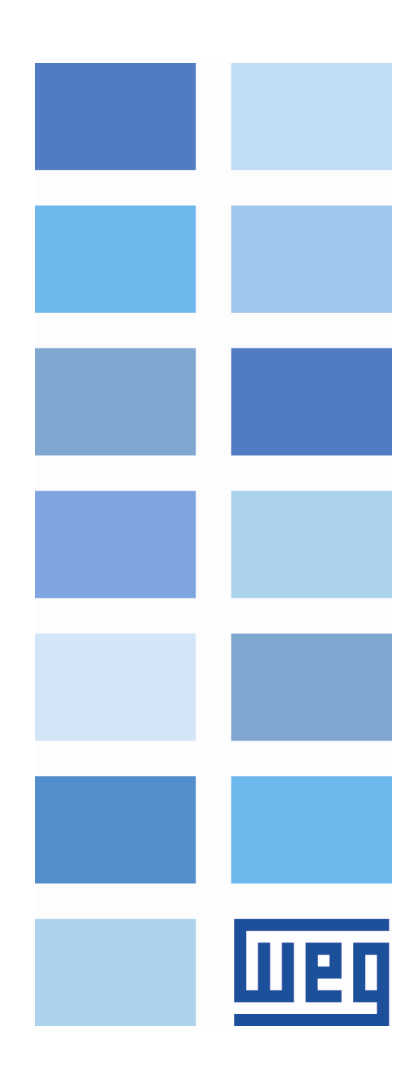

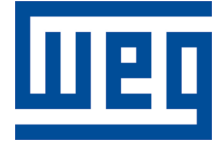

# Manual do Usuário - Ethernet

Série: SCA06 Idioma: Português Nº do Documento: 10003986896 / 00 Build 529

Data de publicação: 09/2016

# Sumário

| Sc       | bbre o Manual                                                  | 6        |
|----------|----------------------------------------------------------------|----------|
| 1        | Características do Equipamento em Rede Ethernet                | 7        |
|          | 1.1 Características específicas para Modbus TCP                | 7        |
|          | 1.2 Características específicas para EtherNet/IP               | 7        |
|          | 1.3 Características específicas para PROFINET IO               | 7        |
| <u>م</u> | Vieño Coval ochva Ethernot                                     | 0        |
| 2        | Visao Geral sobre Ethernet                                     | <b>8</b> |
|          |                                                                | 0        |
| 3        | Descrição da Interface                                         | 9        |
|          | 3.1 Acessório Ethernet                                         | 9        |
|          | 3.2 Conectores                                                 | 9        |
|          | 3.3 LEDs de Indicação                                          | 9        |
| 4        | Instalação em Rede                                             | 11       |
|          | 4.1 Endereço IP                                                | 11       |
|          | 4.2 Taxa de Comunicação                                        | 11       |
|          | 4.3 Cabo                                                       | 11       |
|          | 4.4 Topologia da Rede                                          | 12       |
|          | 4.5 Recomendações para Aterramento e Passagem dos Cabos        | 13       |
| 5        | Parametrização                                                 | 11       |
| 5        | 5.1 Símbolos para Deserição dos Propriodados                   | 14<br>1/ |
|          | DO202 Mede de Operação                                         | 14<br>14 |
|          | P0202 - Miouo de Operação                                      | 14<br>14 |
|          | P0002 - Ação para Erro de Comunicação                          | 14       |
|          | P0800 – Identificação do Modulo Ethernet                       | 15       |
|          | P0801 – Estado da Comunicação Ethernet                         | 10       |
|          | P0803 – Taxa de Comunicação Elhemet                            | 10       |
|          | P0806 – Watchdog Modbus TCP                                    | 10       |
|          |                                                                | 17       |
|          |                                                                | 17       |
|          | P0812 – Endereço IP 2                                          | 17       |
|          |                                                                | 17       |
|          |                                                                | 17       |
|          | P0815 – CIDR Sub-rede                                          | 17       |
|          | P0816 – Gateway 1                                              | 18       |
|          | P0817 – Gateway 2                                              | 18       |
|          | P0818 – Gateway 3                                              | 18       |
|          | P0819 – Gateway 4                                              | 18       |
|          | P0820 P0831 – Palavras de Leitura Ethernet #5 #16              | 18       |
|          | P0835 P0846 – Palavras de Escrita Ethernet #5 #16              | 19       |
|          | P0849 – Atualiza Configuração Ethernet                         | 20       |
| 6        | Palavras de I/O com Função Específica                          | 22       |
|          | 6.1 Palavras de Entrada – Input (Escravo $\rightarrow$ Mestre) | 22       |
|          | 6.1.1 1ª – Palavra de Estado                                   | 22       |
|          | 6.1.2 2ª – Velocidade do Motor                                 | 22       |
|          | 6.1.3 3ª – Corrente de Torque                                  | 23       |
|          |                                                                |          |

|    |      | 6.1.4                                                           | 4 <sup>a</sup> – Modo de Controle Atual   | 23        |
|----|------|-----------------------------------------------------------------|-------------------------------------------|-----------|
|    | 6.2  | .2 Palavras de Saída – Output (Mestre $\rightarrow$ Escravo) 23 |                                           |           |
|    |      | 6.2.1                                                           | 1 <sup>a</sup> – Palavra de Controle      | 23        |
|    |      | 6.2.2                                                           | 2 <sup>a</sup> – Referência de Velocidade | 24        |
|    |      | 6.2.3                                                           | 3 <sup>a</sup> – Referência de Torque     | 24        |
|    |      | 6.2.4                                                           | 4 <sup>a</sup> – Modo de Controle         | 24        |
| 7  | Mod  | dhue TC                                                         |                                           | 25        |
| '  | 7 1  |                                                                 | vr                                        | <b>25</b> |
|    | 7.1  | Eupoõ                                                           |                                           | 20        |
|    | 7.2  | Fulço                                                           | de Memória                                | 20        |
|    | 1.3  |                                                                 |                                           | 20        |
|    |      | 7.3.1                                                           | Parametros                                | 25        |
|    |      | 7.3.2                                                           |                                           | 26        |
|    | 7.4  | Erros c                                                         |                                           | 26        |
|    | 1.5  | Coloca                                                          |                                           | 27        |
|    |      | 7.5.1                                                           | Instalação do Modulo Ethernet             | 27        |
|    |      | 7.5.2                                                           | Configuração do Equipamento               | 27        |
|    |      | 7.5.3                                                           | Configuração do Mestre                    | 28        |
|    |      | 7.5.4                                                           | Estado da Comunicação                     | 28        |
|    |      | 7.5.5                                                           | Operação Utilizando Dados de Processo     | 28        |
| 8  | Ethe | erNet/IF                                                        | )                                         | 29        |
|    | 8.1  | LEDs o                                                          | de indicação                              | 29        |
|    | 8.2  | Dados                                                           | Cíclicos                                  | 29        |
|    | 8.3  | Dados                                                           | Acíclicos                                 | 29        |
|    | 8.4  | Arquivo                                                         | DEDS                                      | 29        |
|    | 8.5  | Conex                                                           | ões Modbus TCP                            | 30        |
|    | 8.6  | Coloca                                                          | ção em Operação                           | 30        |
|    |      | 8.6.1                                                           | Instalação do Módulo Ethernet             | 30        |
|    |      | 8.6.2                                                           | Configuração do Equipamento               | 30        |
|    |      | 8.6.3                                                           | Configuração do Mestre                    | 30        |
|    |      | 8.6.4                                                           | Estado da Comunicação                     | 31        |
|    |      | 8.6.5                                                           | Operação Utilizando Dados de Processo     | 31        |
| 9  | PR   |                                                                 |                                           | 32        |
| Ū  | 91   | I FDs c                                                         | le indicação                              | 32        |
|    | 92   | Dados                                                           | Cíclicos                                  | 32        |
|    | 9.3  | Dados                                                           | Acíclicos                                 | 32        |
|    | 9.4  | Arquiv                                                          | xMI – GSDMI                               | 33        |
|    | 9.5  | Conex                                                           | ões Modbus TCP                            | 33        |
|    | 9.6  | Coloca                                                          | icão em Operação                          | 33        |
|    | 0.0  | 961                                                             | Instalação do Módulo Ethernet             | 33        |
|    |      | 962                                                             | Configuração do Equipamento               | 33        |
|    |      | 963                                                             | Configuração do Mestre                    | 33        |
|    |      | 9.0.0                                                           | Estado da Comunicação                     | 34        |
|    |      | 965                                                             | Operação Litilizando Dados de Processo    | 34        |
|    | _    | 0.0.0                                                           |                                           | 04        |
| 10 | Ser  | vidor W                                                         | ЕВ                                        | 35        |
| 11 | Fall | nas e Ala                                                       | armes                                     | 36        |
|    | F004 | 17/A014                                                         | 7 - Ethernet Offline                      | 36        |
|    |      |                                                                 |                                           |           |

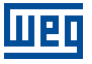

| F0048/A0148 - Erro de acesso à interface Ethernet 3 | 36 |
|-----------------------------------------------------|----|
|-----------------------------------------------------|----|

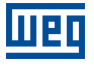

# SOBRE O MANUAL

Este manual fornece a descrição necessária para a operação do servoconversor SCA06 utilizando a interface Ethernet. Este manual deve ser utilizado em conjunto com o manual do usuário e manual de programação do SCA06.

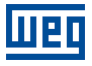

# **1** CARACTERÍSTICAS DO EQUIPAMENTO EM REDE ETHERNET

A seguir são listadas as principais características do acessório para comunicação Ethernet do servoconversor SCA06.

- Existem 3 acessórios diferentes, conforme protocolo de comunicação especificado:
  - ECO5: protocolo EtherNet/IP.
  - ECO6: protocolo Modbus TCP.
  - ECO7: protocolo PROFINET IO.
- Interface segue o padrão Fast Ethernet 100BASE-TX.
- Possibilita comunicação utilizando taxas de 10 ou 100 Mbps, em modo half ou full duplex.
- Possui um switch Ethernet de duas portas incorporado.
- As portas Ethernet funcionam com Auto-MDIX (automatic medium-dependent interface crossover), uma tecnologia que detecta automaticamente o tipo de cabo utilizado e configura a conexão de acordo, tornando desnecessária a utilização de cabos cruzados.
- Implementa um servidor Web (HTTP).

# 1.1 CARACTERÍSTICAS ESPECÍFICAS PARA MODBUS TCP

- Permite ao equipamento operar como servidor para comunicação Modbus TCP.
- O servidor disponibiliza até 4 conexões Modbus TCP simultâneas.
- Permite comunicação de dados para operação e para parametrização do equipamento, bem como marcadores e dados utilizados para programação em ladder do SCA06.

# 1.2 CARACTERÍSTICAS ESPECÍFICAS PARA ETHERNET/IP

- É fornecido juntamente com arquivo EDS para configuração do mestre da rede.
- Permite comunicação de até 16 words de entrada mais 16 words de saída para dados cíclicos.
- Disponibiliza dados acíclicos para parametrização.
- Suporta topologia linear e Device Level Ring (DLR).
- Disponibiliza até 2 conexões Modbus TCP.

# 1.3 CARACTERÍSTICAS ESPECÍFICAS PARA PROFINET IO

- É fornecido juntamente com arquivo XML para configuração do mestre da rede.
- Permite comunicação de até 16 palavras de entrada mais 16 palavras de saída para dados cíclicos.
- Disponibiliza dados acíclicos para parametrização.
- Disponibiliza até 2 conexões Modbus TCP.

# 2 VISÃO GERAL SOBRE ETHERNET

A seguir são apresentadas informações gerais sobre a tecnologia Ethernet.

# 2.1 TECNOLOGIA ETHERNET

Ethernet é uma tecnologia de interconexão para redes locais - Rede de Área Local (LAN) - baseada no envio de pacotes. Ela define cabeamento e sinais elétricos para a camada física, além do formato de pacotes e protocolos para a camada de controle de acesso ao meio (Media Access Control - MAC) do modelo OSI.

Ethernet, no entanto, define principalmente o meio físico e o formato dos pacotes. Baseado em Ethernet, diversos protocolos e serviços de mais alto nível foram especificados e desenvolvidos, de forma a permitir a realização das atividades desejadas via rede, como roteamento de pacotes, estabelecimento de conexão, transmissão e recepção de arquivos, etc. Vários destes protocolos também foram amplamente difundidos e utilizados, como IP, TCP, UDP, FTP, HTTP.

Amplamente utilizada para interconexão entre computadores no ambiente de escritório, a tecnologia Ethernet também começou a ser empregada em ambientes industriais para interconexão de equipamentos de campo. Para o ambiente industrial, também surgiram diferentes protocolos de comunicação baseados em Ethernet, dentre os quais pode-se citar Modbus TCP, EtherNet/IP, PROFINET.

# **3 DESCRIÇÃO DA INTERFACE**

O servoconversor SCA06 utiliza um acessório para disponibilizar uma interface Ethernet para comunicação.

# 3.1 ACESSÓRIO ETHERNET

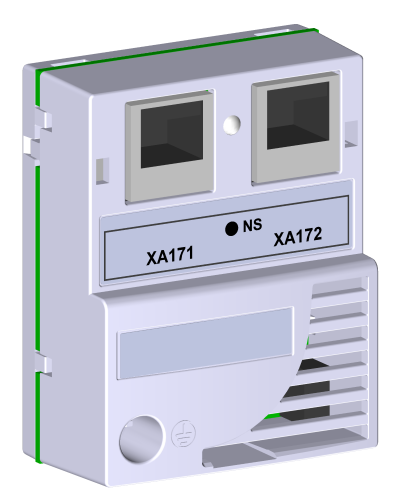

- Itens fornecidos no conjunto: – Bula de instalação.
  - Acessório Ethernet.

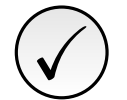

### NOTA!

Existem 3 acessórios diferentes, conforme protocolo de comunicação especificado:

- ECO5: protocolo EtherNet/IP.
- ECO6: protocolo Modbus TCP.
- ECO7: protocolo PROFINET IO.

É importante que o modelo do acessório utilizado possua o protocolo desejado para a aplicação.

# 3.2 CONECTORES

O acessório para comunicação Ethernet possui dois conectores RJ45 para ligação com a rede. A pinagem do conector segue o padrão Fast Ethernet 100BASE-TX, utilizando dois pares de cabos para transmissão e recepção de dados.

As carcaças dos conectores Ethernet, que normalmente se conectam à blindagem do cabo, possuem ligação entre si, e ao terra de proteção através de um circuito RC.

# 3.3 LEDS DE INDICAÇÃO

O acessório Ethernet possui LEDs de indicação nas portas Ethernet, além de um LED bicolor de status. Este LED possui as seguintes funções e indicações:

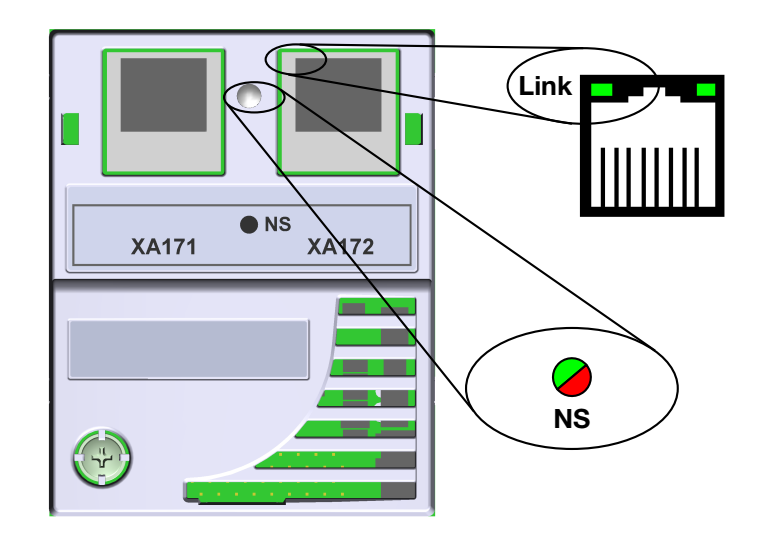

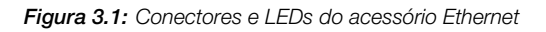

### Tabela 3.1: LEDs de indicação Ethernet

| LED                    | Cor                         | Função                                                                                                    |
|------------------------|-----------------------------|----------------------------------------------------------------------------------------------------|
| Link                   | Verde                       | LED de indicação de Link e Atividade.                                                                                                    |
| Network Status<br>(NS) | Bicolor<br>(Verde/Vermelho) | Estado da rede. Possui comportamento diferente em função do proto-<br>colo de comunicação utilizado, que é descrito no capítulo específico para<br>cada protocolo. |

### Tabela 3.2: LED Link

| Estado         | Descrição                          |
|----------------|------------------------------------|
| Apagado        | Sem link ou equipamento desligado. |
| Verde sólido   | Com link, sem atividade.           |
| Verde piscando | Com link e com atividade.          |

# 4 INSTALAÇÃO EM REDE

Neste capítulo são apresentadas recomendações relacionadas à instalação do equipamento em rede Ethernet.

# 4.1 ENDEREÇO IP

Todo equipamento em uma rede Ethernet necessita de um endereço IP e de uma máscara de sub-rede.

O endereçamento IP é único na rede, e cada equipamento deve possuir um endereço IP diferente. A máscara da sub-rede serve para definir quais faixas de endereço IP são válidas na rede.

O servoconversor SCA06 permite a utilização de dois métodos para programação destas características, programável através do P0810:

- DHCP: habilita a configuração do SCA06 via servidor DHCP. O servidor DHCP pode atribuir automaticamente endereços IP, máscara de sub-rede, etc. aos equipamentos na rede. As configurações feitas nos parâmetros são desconsideradas.
- Parâmetros: utiliza as configurações de endereço IP, máscara e gateway conforme programado nos parâmetros do equipamento.

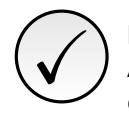

### NOTA!

Após alteração destas propriedades, para que as modificações tenham efeito, o equipamento deve ser desligado e ligado novamente, ou então deve ser realizada a atualização das configurações Ethernet através do P0849.

# 4.2 TAXA DE COMUNICAÇÃO

A interface Ethernet do servoconversor SCA06 pode comunicar utilizando as taxas de 10 ou 100 Mbps, em modo half ou full duplex.

A taxa de comunicação é definida através do parâmetro P0803.

# 

- É importante que, para cada conexão Ethernet realizada entre dois pontos, a taxa de comunicação e o modo duplex sejam definidos com a mesma configuração. Se a opção utilizada for AUTO em um dos pontos, deve-se programar o outro ponto também para a opção AUTO, ou então para o modo half duplex.
- Para a interface PROFINET IO, a taxa de comunicação é fixa em 100 Mbps conforme exigido pelo protocolo.

# 4.3 CABO

Características recomendadas para o cabo utilizado na instalação:

- Cabo padrão Ethernet, 100Base-TX (FastEthernet), CAT 5e ou superior.
- Utilizar cabo blindado.
- Comprimento máximo para conexão entre equipamentos: 100 m.

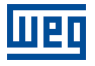

Para realizar a instalação, recomenda-se a utilização de cabos Ethernet blindados específicos para a utilização em ambiente industrial.

# 4.4 TOPOLOGIA DA REDE

Para a ligação do servoconversor SCA06 em rede Ethernet, normalmente é feita a ligação em estrela, utilizando um switch industrial.

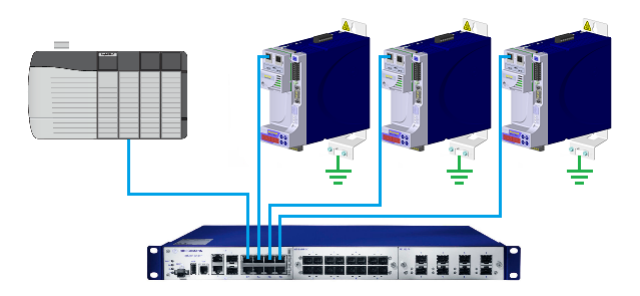

Figura 4.1: Topologia estrela

Também é possível fazer a ligação em cadeia (daisy chain), permitindo uma topologia equivalente a um barramento.

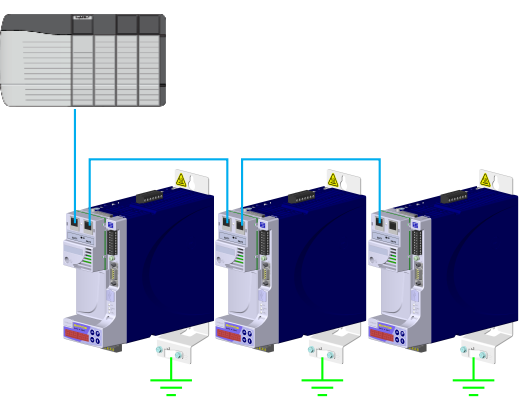

Figura 4.2: Topologia daisy chain

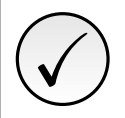

# NOTA!

Ao desligar o equipamento, o switch incorporado também é desativado, impedindo a comunicação com os equipamentos subsequentes.

Um switch com suporte a tecnologia de redundância possibilita a utilização da topologia em anel.

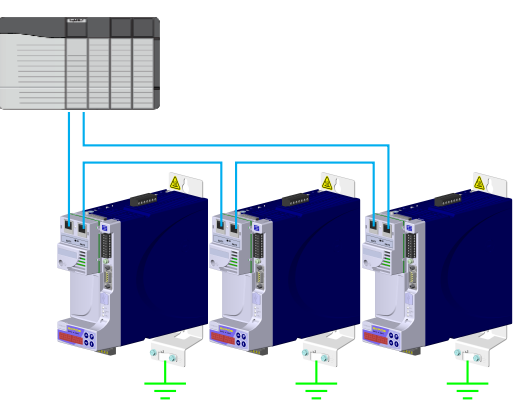

Figura 4.3: Topologia anel

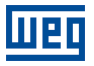

# 4.5 RECOMENDAÇÕES PARA ATERRAMENTO E PASSAGEM DOS CABOS

A conexão correta com o terra diminui problemas causados por interferência em um ambiente industrial. A seguir são apresentadas algumas recomendações a respeito do aterramento e passagem de cabos:

- Sempre utilizar cabos Ethernet com blindagem, bem como conectores com invólucro metálico.
- Fazer a ligação do terra ao equipamento, via borne de aterramento. Evitar a conexão do cabo em múltiplos pontos de aterramento, principalmente onde houver terras de diferentes potenciais.
- Passar cabos de sinal e comunicação em vias dedicadas. Evitar a passagem destes cabos próximo aos cabos de potência.

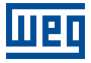

# 5 PARAMETRIZAÇÃO

Neste capítulo são descritos os parâmetros do servoconversor SCA06 que possuem relação direta com a comunicação Ethernet.

# 5.1 SÍMBOLOS PARA DESCRIÇÃO DAS PROPRIEDADES

- RO Parâmetro somente de leitura
- **RW** Parâmetro de leitura e escrita

DO202 MODO DE ODERAÇÃO

- CFG Parâmetro somente alterado com o motor parado
- **ETH** Parâmetro visível através da HMI se o produto possuir interface Ethernet instalada

| FUZUZ - MODO DE OFERAÇÃO |                                |           |
|--------------------------|--------------------------------|-----------|
|                          |                                |           |
| Faixa de                 | 1 = Modo Torque                | Padrão: 2 |
| Valores:                 | 2 = Modo Velocidade            |           |
|                          | 3 = Reservado                  |           |
|                          | 4 = Modo Ladder                |           |
|                          | 5 = CANopen/DeviceNet/EtherCAT |           |
|                          | 6 = Profibus DP/Ethernet       |           |
| Propriedades:            | RW                             |           |

### Descrição:

Este parâmetro define o modo de operação do servoconversor SCA06, permitindo programar qual variável deseja-se controlar no motor e a fonte de comandos para execução das funções.

Para que o equipamento seja controlado através da rede Ethernet, é necessário utilizar o modo 6 = Ethernet. Caso este modo esteja programado, comandos e referências para operação do produto serão dados via rede Ethernet.

# 

- O controle do equipamento através dos objetos para drives somente é possível selecionando-se a opção desejada neste parâmetro, mas a comunicação Ethernet pode ser utilizada em qualquer modo de operação.
- A interface Ethernet permite o controle de velocidade e torque do servoconversor SCA06. Para realizar funções de posicionamento, deve-se utilizar o modo de operação Ladder, elaborando um programa aplicativo em ladder e utilizando parâmetros do usuário como interface com o mestre da rede para controle e monitoração do equipamento.

# P0662 – AÇÃO PARA ERRO DE COMUNICAÇÃO

| Faixa de      | 0 = Mostra Alarme       | Padrão: 0 |
|---------------|-------------------------|-----------|
| Valores:      | 1 = Gera Falha          |           |
|               | 2 = Executa função STOP |           |
|               | 3 = Desabilita drive    |           |
| Propriedades: | RW                      |           |

### Descrição:

Este parâmetro permite selecionar qual a ação deve ser executada pelo equipamento, caso ele seja controlado via rede e um erro de comunicação seja detectado.

#### Tabela 5.1: Opções para o parâmetro P0662

| Opção                   | Descrição                                                                                                    |
|-------------------------|----------------------------------------------------------------------------------------------------|
| 0 = Mostra Alarme       | Apenas indica alarme na HMI em caso de erro de comunicação. Se a comunicação for restabelecida, a indicação de alarme é retirada automaticamente.                                          |
| 1 = Causa Falha         | No lugar de alarme, um erro de comunicação causa uma falha no equipamento, sendo necessário fazer o reset de falhas para o retorno da sua operação normal.                                 |
| 2 = Executa função STOP | Será feita a indicação de alarme juntamente com a execução do comando STOP. Para<br>que o drive saia desta condição, será necessário realizar o reset de falhas ou desabilitar<br>o drive. |
| 3 = Desabilita drive    | Será feita a indicação de alarme juntamente com a execução do comando desabilita.                                                                                                    |

São considerados erros de comunicação os seguintes eventos:

Comunicação Ethernet:

- Alarme A0147/Falha F0047: Erro de comunicação com mestre Ethernet.
- Alarme A0148/Falha F0048: Erro na interface Ethernet.

# P0800 – IDENTIFICAÇÃO DO MÓDULO ETHERNET

| Faixa de      | 0 = Não identificado | Padrão: - |
|---------------|----------------------|-----------|
| Valores:      | 1 = Modbus TCP       |           |
|               | 2 = EtherNet/IP      |           |
|               | 3 = PROFINET IO      |           |
| Propriedades: | RO, ETH              |           |
|               |                      |           |

### Descrição:

Permite identificar o tipo do módulo Ethernet conectado ao equipamento.

#### Tabela 5.2: Indicações do parâmetro P0800

| Indicação            | Descrição                                                   |
|----------------------|-------------------------------------------------------------|
| 0 = Não identificado | Módulo não conectado / não identificado.                    |
| 1 = Modbus TCP       | Módulo para comunicação Ethernet com protocolo Modbus TCP.  |
| 2 = EtherNet/IP      | Módulo para comunicação Ethernet com protocolo EtherNet/IP. |
| 3 = PROFINET IO      | Módulo para comunicação Ethernet com protocolo PROFINET IO. |

# P0801 – ESTADO DA COMUNICAÇÃO ETHERNET

| Faixa de      | 0 = Setup        | Padrão: - |
|---------------|------------------|-----------|
| Valores:      | 1 = Init         |           |
|               | 2 = Wait Comm    |           |
|               | 3 = Idle         |           |
|               | 4 = Data Active  |           |
|               | 5 = Error        |           |
|               | 6 = Reservado    |           |
|               | 7 = Exception    |           |
|               | 8 = Access Error |           |
| Propriedades: | RO, ETH          |           |

### Descrição:

Permite identificar o estado da comunicação Ethernet.

#### Tabela 5.3: Indicações do parâmetro P0801

| Indicação        | Descrição                                                                                                   |
|------------------|----------------------------------------------------------------------------------------------------|
| 0 = Setup        | Módulo identificado, aguardando dados de configuração (automático).                                         |
| 1 = Init         | Módulo realizando procedimento de inicialização da interface (automático).                                  |
| 2 = Wait Comm    | Módulo inicializado, mas sem comunicação com o mestre da rede.                                              |
| 3 = Idle         | Comunicação com o mestre da rede estabelecida, mas em modo Idle ou programação.                             |
| 4 = Data Active  | Comunicação com o mestre da rede estabelecida, e dados de I/O sendo comunicado<br>com sucesso. "Online".    |
| 5 = Error        | Detectado erro de comunicação.                                                                              |
| 6                | Reservado                                                                                                   |
| 7 = Exception    | Erro grave na interface de comunicação. Requer reinicialização da interface Ethernet.                       |
| 8 = Access Error | Erro no acesso entre o equipamento e a interface Ethernet. Requer reinicialização da<br>interface Ethernet. |

### P0803 – TAXA DE COMUNICAÇÃO ETHERNET

| Faixa de      | 0 = Auto                   | Padrão: 0 |
|---------------|----------------------------|-----------|
| Valores:      | 1 = 10Mbit/s, half duplex  |           |
|               | 2 = 10Mbit/s, full duplex  |           |
|               | 3 = 100Mbit/s, half duplex |           |
|               | 4 = 100Mbit/s, full duplex |           |
| Propriedades: | RW, ETH                    |           |

### Descrição:

Permite ajustar a taxa de comunicação desejada para a interface Ethernet.

# NOTA!

- Após alteração desta propriedade, para que a modificação tenha efeito, o equipamento deve ser desligado e ligado novamente, ou então deve ser realizada a atualização das configurações Ethernet através do P0849.
- Para a interface PROFINET, a taxa de comunicação é fixa em 100Mbit/s conforme exigido pelo protocolo.

### P0806 – WATCHDOG MODBUS TCP

| Faixa de<br>Valores: | 0,0 a 65,5 s | <b>Padrão:</b> 0,0 |
|----------------------|--------------|--------------------|
| Propriedades:        | RW, ETH      |                    |

### Descrição:

Permite programar um tempo para a detecção de erro de comunicação via interface Ethernet para o protocolo Modbus TCP. Caso o SCA06 fique sem receber telegramas válidos por um tempo maior do que o programado neste parâmetro, será considerado que ocorreu um erro de comunicação, mostrado A147 na HMI e a ação programada no P0662 será executada.

Depois de energizado, o SCA06 começará a contar este tempo a partir do primeiro telegrama válido recebido. O valor 0,0 desabilita esta função.

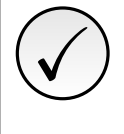

# NOTA!

Após alteração desta propriedade, para que a modificação tenha efeito, o equipamento deve ser desligado e ligado novamente, ou então deve ser realizada a atualização das configurações Ethernet através do P0849.

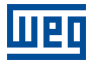

# P0810 – CONFIGURAÇÃO DO ENDEREÇO IP

| Faixa de      | 0 = Parâmetros | Padrão: 1 |
|---------------|----------------|-----------|
| Valores:      | 1 = DHCP       |           |
| Propriedades: | RW, ETH        |           |

#### Descrição:

Permite programar como deve ser a configuração do endereço IP para o módulo Ethernet.

Tabela 5.4: Opções para o parâmetro P0810

| Opção          | Descrição                                                                                                    |
|----------------|----------------------------------------------------------------------------------------------------|
| 0 = Parâmetros | A programação do endereço IP, configurações da máscara da sub-rede e gateway, deve ser feita através dos parâmetros P0811 à P0819. |
| 1 = DHCP       | Habilita a função DHCP. O endereço IP e demais configurações de rede são recebidos<br>de um servidor DHCP via rede.                |

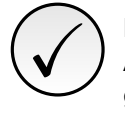

### NOTA!

Após alteração desta propriedade, para que a modificação tenha efeito, o equipamento deve ser desligado e ligado novamente, ou então deve ser realizada a atualização das configurações Ethernet através do P0849.

### P0811 – ENDEREÇO IP 1

#### P0812 – ENDEREÇO IP 2

#### P0813 - ENDEREÇO IP 3

#### P0814 – ENDEREÇO IP 4

| Faixa de<br>Valores: | 0 255   | Padrão: 192.168.0.10 |
|----------------------|---------|----------------------|
| Propriedades:        | RW, ETH |                      |

#### Descrição:

Caso seja programado P0810 = 0 (Parâmetros), estes parâmetros permitem programar o endereço IP do módulo Ethernet. Para outra opção do P0810, estes parâmetros não possuem função.

Cada parâmetro programa um octeto do endereço IP, onde o P0811 é o octeto mais significativo. O endereço IP programado, então, possui o formato "P0811.P0812.P0813.P0814".

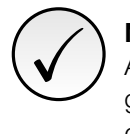

### NOTA!

Após alteração desta propriedade, para que a modificação tenha efeito, o equipamento deve ser desligado e ligado novamente, ou então deve ser realizada a atualização das configurações Ethernet através do P0849.

| P0815 – CIDR SUB-REDE |         |  |                   |  |  |  |  |  |
|-----------------------|---------|--|-------------------|--|--|--|--|--|
|                       |         |  |                   |  |  |  |  |  |
| Faixa de              | 1 31    |  | <b>Padrão:</b> 24 |  |  |  |  |  |
| Valores:              |         |  |                   |  |  |  |  |  |
| Propriedades:         | RW, ETH |  |                   |  |  |  |  |  |
|                       |         |  |                   |  |  |  |  |  |

Descrição:

Caso seja programado P0810 = 0 (Parâmetros), este parâmetro permite programar a máscara da sub-rede utilizada pelo módulo Ethernet. A máscara da sub-rede normalmente pode ser programada utilizando uma notação com 4 octetos separados por ponto, ou a notação CIDR, onde o valor programado representa a quantidade de bits com valor "1" na máscara da sub-rede. Para outra opção do P0810, este parâmetro não possui função.

A tabela a seguir mostra os valores permitidos para o CIDR e a notação com separação por pontos equivalente para a máscara da sub-rede:

| CIDR | Máscara da Sub-rede | CIDR | Máscara da Sub-rede |
|------|---------------------|------|---------------------|
| 1    | 128.0.0.0           | 17   | 255.255.128.0       |
| 2    | 192.0.0.0           | 18   | 255.255.192.0       |
| 3    | 224.0.0.0           | 19   | 255.255.224.0       |
| 4    | 240.0.0.0           | 20   | 255.255.240.0       |
| 5    | 248.0.0.0           | 21   | 255.255.248.0       |
| 6    | 252.0.0.0           | 22   | 255.255.252.0       |
| 7    | 254.0.0.0           | 23   | 255.255.254.0       |
| 8    | 255.0.0.0           | 24   | 255.255.255.0       |
| 9    | 255.128.0.0         | 25   | 255.255.255.128     |
| 10   | 255.192.0.0         | 26   | 255.255.255.192     |
| 11   | 255.224.0.0         | 27   | 255.255.255.224     |
| 12   | 255.240.0.0         | 28   | 255.255.255.240     |
| 13   | 255.248.0.0         | 29   | 255.255.255.248     |
| 14   | 255.252.0.0         | 30   | 255.255.255.252     |
| 15   | 255.254.0.0         | 31   | 255.255.255.254     |
| 16   | 255.255.0.0         |      |                     |

#### Tabela 5.5: Opções para o parâmetro P0815

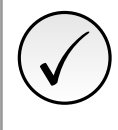

### NOTA!

Após alteração desta propriedade, para que a modificação tenha efeito, o equipamento deve ser desligado e ligado novamente, ou então deve ser realizada a atualização das configurações Ethernet através do P0849.

#### P0816 - GATEWAY 1

#### P0817 - GATEWAY 2

#### P0818 - GATEWAY 3

#### P0819 - GATEWAY 4

| Faixa de<br>Valores: | 0 255   | Padrão: 0.0.0.0 |
|----------------------|---------|-----------------|
| Propriedades:        | RW, ETH |                 |

#### Descrição:

Caso seja programado P0810 = 0 (Parâmetros), estes parâmetros permitem programar o endereço IP do gateway padrão utilizado pelo módulo Ethernet. Para outra opção do P0810, estes parâmetros não possuem função.

Cada parâmetro programa um octeto do endereço do gateway, onde o P0816 é o octeto mais significativo. O endereço IP do gateway programado, então, possui o formato "P0816.P0817.P0818.P0819".

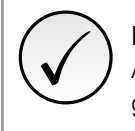

#### NOTA!

Após alteração desta propriedade, para que a modificação tenha efeito, o equipamento deve ser desligado e ligado novamente, ou então deve ser realizada a atualização das configurações Ethernet através do P0849.

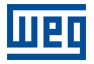

# P0820 ... P0831 - PALAVRAS DE LEITURA ETHERNET #5 ... #16

| Faixa de      | 0 9999  | Padrão: 0 |
|---------------|---------|-----------|
| Valores:      |         |           |
| Propriedades: | RW, ETH |           |

### Descrição:

Permite programar a quantidade de palavras de leitura (input: escravo → mestre) recebidas pelo mestre da rede, bem como o conteúdo de cada palavra.

As quatro primeiras palavras de leitura estão pré-definidas, representando o valor das palavras de estado, velocidade do motor, corrente de torque e modo de controle atual (consulte o item 6.1), e sempre são enviadas para o mestre da rede. As palavras de #5 até #16 podem ser programadas pelo usuário. Utilizando os parâmetros P0820 à P0831, é possível programar o número de um outro parâmetro cujo conteúdo deve ser disponibilizado na área de leitura do mestre da rede. Por exemplo, caso se deseje ler do servoconversor SCA06 a corrente do motor em amperes, deve-se programar em algum dos parâmetros o valor 3, pois o parâmetro P0003 é o parâmetro que contém esta informação. Vale lembrar que o valor lido de qualquer parâmetro é representado com uma palavra de 16 bits. Mesmo que o parâmetro possua resolução decimal, o valor é transmitido sem a indicação das casas decimais. Por exemplo, se o parâmetro P0003 possuir o valor 4.7 A, o valor fornecido via rede será 47.

A quantidade de palavras de leitura é definida programando o valor zero no parâmetro seguinte ao último parâmetro desejado para comunicação. Além das quatro palavras de leitura pré-definidas, também será adicionado à área de leitura as palavras programadas nestes parâmetros, caso o conteúdo programado para estes parâmetros seja diferente de zero. O primeiro parâmetro programado como zero desabilita a utilização dele e dos demais parâmetros na sequência. Por exemplo, se for programado P0820 = 0, somente as quatro palavras de leitura pré-definidas (estado, velocidade, corrente de torque e modo de controle) serão comunicados com o mestre.

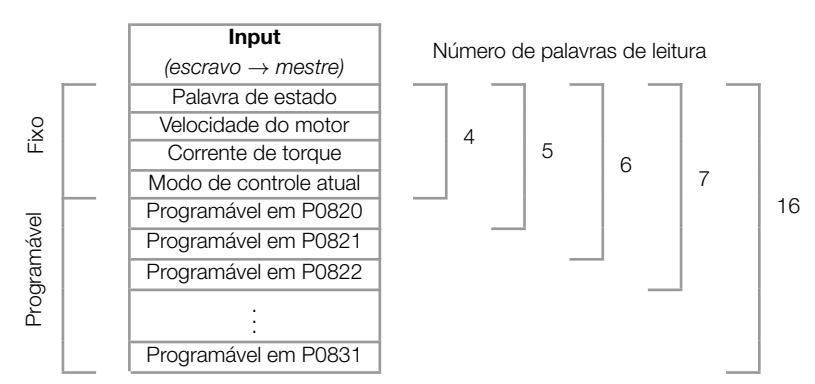

Tabela 5.6: Programação das palavras de leitura

A mesma quantidade de palavras programadas no equipamento deve ser programada no mestre durante a configuração da rede.

Para comunicação Modbus TCP, estes parâmetros não possuem função, uma vez que a comunicação não é baseada em dados de leitura e sim acessando diretamente os parâmetros do produto.

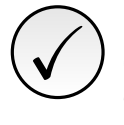

### NOTA!

Caso deseje-se alterar a quantidade de palavras de entrada, para que as modificações tenham efeito, o equipamento deve ser desligado e ligado novamente, ou então deve ser realizada a atualização das configurações Ethernet através do P0849.

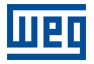

# P0835 ... P0846 - PALAVRAS DE ESCRITA ETHERNET #5 ... #16

| Faixa de      | 0 9999  | Padrão: 0 |
|---------------|---------|-----------|
| Valores:      |         |           |
| Propriedades: | RW, ETH |           |

### Descrição:

Permite programar a quantidade de palavras de escrita (output: escravo  $\rightarrow$  mestre) enviadas pelo mestre da rede, bem como o conteúdo de cada palavra.

As quatro primeiras palavras de escrita estão pré-definidas, representando o valor das palavras de controle, referência de velocidade, referência de torque e modo de controle (consulte o item 6.2), e sempre são escritas pelo mestre da rede. As palavras de #5 até #16 podem ser programadas pelo usuário. Utilizando os parâmetros P0835 à P0846, é possível programar o número de um outro parâmetro cujo conteúdo deve ser disponibilizado na área de escrita pelo mestre da rede. Por exemplo, caso se deseje escrever no servoconversor SCA06 a rampa da função STOP, deve-se programar em algum dos parâmetros o valor 105, pois o parâmetro P0105 é o parâmetro onde esta informação é programada. Vale lembrar que o valor escrito de qualquer parâmetro é representado com uma palavra de 16 bits. Mesmo que o parâmetro possua resolução decimal, o valor é transmitido sem a indicação das casas decimais. Por exemplo, caso deseje-se programar o parâmetro P0105 com o valor 5,0s, o valor programado via rede deverá ser 50.

A quantidade de palavras de escrita é definida programando o valor zero no parâmetro seguinte ao último parâmetro desejado para comunicação. Além das quatro palavras de escrita pré-definidas, também será adicionado à área de escrita as palavras programadas nestes parâmetros, caso o conteúdo programado para estes parâmetros seja diferente de zero. O primeiro parâmetro programado como zero desabilita a utilização dele e dos demais parâmetros na sequência. Por exemplo, se for programado P0835 = 0, somente as quatro palavras de escrita pré-definidas (controle, referência de velocidade, referência de torque e modo de controle) serão comunicados com o mestre.

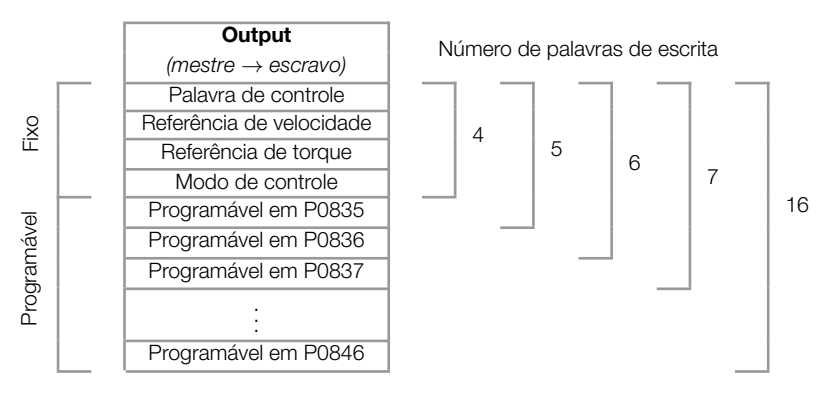

Tabela 5.7: Programação das palavras de escrita

A mesma quantidade de palavras programadas no equipamento deve ser programada no mestre durante a configuração da rede.

Para comunicação Modbus TCP, estes parâmetros não possuem função, uma vez que a comunicação não é baseada em dados de escrita e sim acessando diretamente os parâmetros do produto.

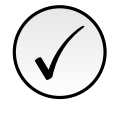

# NOTA!

Caso deseje-se alterar a quantidade de palavras de entrada, para que as modificações tenham efeito, o equipamento deve ser desligado e ligado novamente, ou então deve ser realizada a atualização das configurações Ethernet através do P0849.

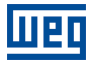

# P0849 – ATUALIZA CONFIGURAÇÃO ETHERNET

| Faixa de      | 0 = Operação Normal       | Padrão: 0 |
|---------------|---------------------------|-----------|
| Valores:      | 1 = Atualiza Configuração |           |
| Propriedades: | RW, ETH                   |           |

### Descrição:

Permite forçar uma reinicialização da interface Ethernet, para que as configurações feitas nos parâmetros sejam atualizadas. Ao programar este parâmetro com o valor "1", a interface Ethernet é reinicializada, implicando em perda da comunicação durante este processo. Após concluído o processo, este parâmetro automaticamente assume o valor "0".

# 6 PALAVRAS DE I/O COM FUNÇÃO ESPECÍFICA

O servoconversor SCA06 pode comunicar de 4 até 16 palavras de entrada/saída (I/O). As quatro primeiras palavras de I/O possuem função pré-definida, cujos formatos e funções são descritos a seguir.

# 6.1 PALAVRAS DE ENTRADA – INPUT (ESCRAVO ightarrow MESTRE)

# 6.1.1 1<sup>a</sup> – Palavra de Estado

Palavra que indica o estado do equipamento, fornecendo informações sobre habilitação, falhas, etc.

| Bit    | 15                                  | 14                            | 13 | 12 | 11 | 10        | 9 | 8 | 7         | 6                            | 5       | 4                   | 3        | 2          | 1 | 0 |
|--------|-------------------------------------|-------------------------------|----|----|----|-----------|---|---|-----------|------------------------------|---------|---------------------|----------|------------|---|---|
| Função | Fim de Curso Anti-<br>Horário Ativo | Fim de Curso Horário<br>Ativo |    |    |    | reservado |   |   | Em Alarme | Função de Segurança<br>Ativa | Em Stop | Potência Energizada | Em Falha | Habilitado |   |   |

#### Tabela 6.1: Funções dos bits para a palavra de estado específica do SCA06

| Bit                        | Valor/Descrição                                                                |
|----------------------------|--------------------------------------------------------------------------------|
| Bit 0 1                    | Reservado                                                                      |
| Bit 2                      | 0: Drive desabilitado.                                                         |
| Habilitado                 | 1: Drive habilitado, esta acionando motor conforme modo de controle.           |
| Bit 3                      | 0: Sem falha no drive.                                                         |
| Em Falha                   | 1: Drive em estado de falha.                                                   |
| Bit 4                      | <b>0</b> : Sem alimentação no circuito de potência ou em subtensão.            |
| Potência Energizada        | 1: Circuito de potência do drive plenamente energizado, pronto para habilitar. |
| Bit 5                      | 0: Função STOP inativa.                                                        |
| Em Stop                    | 1: Função STOP ativa.                                                          |
| Bit 6                      | 0: Função parada de segurança (STO) inativa.                                   |
| Parada de Segurança Ativa  | 1: Função parada de segurança (STO) ativa.                                     |
| Bit 7                      | 0: Sem alarme.                                                                 |
| Em Alarme                  | 1: Drive com algum alarme ativo.                                               |
| Bit 8 13                   | Reservado                                                                      |
| Bit 14                     | 0: Sem sinal de fim de curso horário.                                          |
| Fim de Curso Horário Ativo | 1: Sinal de fim de curso horário foi ativado.                                  |
| Bit 15                     | 0: Sem sinal de fim de curso anti-horário.                                     |
| Fim de Curso Anti-Horário  | 1: Sinal de fim de curso anti-horário foi ativado.                             |
| Ativo                      |                                                                                |

# 6.1.2 2<sup>a</sup> – Velocidade do Motor

Palavra que indica a velocidade do motor. Velocidade do motor específica do SCA06, onde o valor 7FFFh (32767) equivale à uma rotação de 18750 rpm. Valores negativos representam o motor girando no sentido anti-horário.

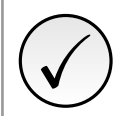

### NOTA!

Nesta palavra, é indicado o valor da velocidade instantânea, sem filtro. Por este motivo, é normal que o valor lido fique oscilando em torno do ponto de operação.

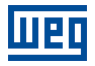

### 6.1.3 3<sup>a</sup> – Corrente de Torque

Palavra que indica a corrente de torque, proporcional à corrente do equipamento que gera torque. A indicação é feita em amperes (A), com uma casa decimal de resolução. Exemplo: se o valor da corrente for 4,7A, o valor lido via rede será 47. Valores negativos representam corrente de torque negativa.

### 6.1.4 4<sup>a</sup> – Modo de Controle Atual

Indica qual o modo de controle selecionado para equipamento:

| Bit    | 15 14 13 12 11 10 9 8 7 6 5 4 | 3 2 1 0          |
|--------|-------------------------------|------------------|
| Função | Reservado                     | Modo de Controle |

Tabela 6.2: Funções dos bits para o modo de controle do SCA06

| Bit              | Valor/Descrição                                 |
|------------------|-------------------------------------------------|
| Bit 0 3          | Define o modo de controle atual do equipamento: |
| Modo de controle | 0: Modo torque.                                 |
|                  | 1: Modo velocidade.                             |
|                  | 3: Modo posição.                                |
| Bit 4 15         | Reservado                                       |

# 6.2 PALAVRAS DE SAÍDA – OUTPUT (MESTRE ightarrow ESCRAVO)

### 6.2.1 1<sup>a</sup> – Palavra de Controle

Palavra que permite o envio de comando para o equipamento. Somente é utilizada pelo SCA06 se o modo de operação for programado para Ethernet (P0202 = 6).

| Bit    | 15   14   13   12   11   10   9   8 | 7               | 6 5 4     | 3        | 2           | 1 0       |
|--------|-------------------------------------|-----------------|-----------|----------|-------------|-----------|
| Função | Reservado                           | Reset de Falhas | Reservado | Habilita | Aciona STOP | Reservado |

| Bit                      | Valor/Descrição                                                                                 |
|--------------------------|-------------------------------------------------------------------------------------------------|
| Bit 0 1                  | Reservado                                                                                       |
| Bit 2<br>Aciona STOP     | 0: Sem função STOP.<br>1: Aciona função STOP.                                                   |
| Bit 3<br>Habilita        | 0: Desabilita drive.<br>1: Habilita Drive.                                                      |
| Bit 4 6                  | Reservado                                                                                       |
| Bit 7<br>Reset de Falhas | <b>0</b> : Sem função.<br><b>0</b> $\rightarrow$ <b>1</b> : Faz reset de falhas do equipamento. |
| Bit 8 15                 | Reservado                                                                                       |

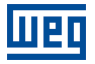

### 6.2.2 2ª – Referência de Velocidade

Palavra para programação da referência de velocidade do motor. Velocidade do motor específica do SCA06, onde o valor 7FFFh (32767) equivale à uma rotação de 18750 rpm. Valores negativos representam referência no sentido anti-horário.

### 6.2.3 3ª – Referência de Torque

Palavra que permite programar a referência para a corrente de torque do servomotor. A referência é programada em amperes (A), com uma casa decimal de resolução. Exemplo: ao enviar o valor 47, o drive irá assumir uma referência de igual a 4,7A. Valores negativos representam referência de corrente negativa.

#### 6.2.4 4<sup>a</sup> – Modo de Controle

Permite programar o modo de controle do equipamento:

| Bit    | 15 | 14 | 13 | 12 | 11 | 10 | 6         | ) | 8 | 7 | 6 | 5 | 4 | 3 | 2 |                  | 1 | 0 |
|--------|----|----|----|----|----|----|-----------|---|---|---|---|---|---|---|---|------------------|---|---|
| Função |    |    |    |    |    |    | Reservado |   |   |   |   |   |   |   |   | Modo de Controle |   |   |

#### Tabela 6.4: Funções dos bits para o modo de controle do SCA06

| Bit              | Valor/Descrição                                 |
|------------------|-------------------------------------------------|
| Bit 0 3          | Define o modo de controle atual do equipamento: |
| Modo de controle | 0: Modo torque.                                 |
|                  | 1: Modo velocidade.                             |
|                  | Demais valores são reservados.                  |
| Bit 4 15         | Reservado                                       |

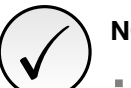

# NOTA!

A interface Ethernet permite controle de velocidade e torque do servoconversor SCA06. Para realizar funções de posicionamento, deve-se utilizar o modo de operação Ladder, elaborando um programa aplicativo em ladder e utilizando parâmetros do usuário como interface com o mestre da rede para controle e monitoração do equipamento.

# 7 MODBUS TCP

Neste capítulo são apresentadas características de operação do servoconversor SCA06 utilizando o acessório para comunicação como servidor Modbus TCP.

# 7.1 LEDS DE INDICAÇÃO

O LED NS presente no acessório Ethernet, para o protocolo Modbus TCP, possui as seguintes indicações:

| Estado            | Descrição                                                            |
|-------------------|----------------------------------------------------------------------|
| Apagado           | Sem endereço IP ou equipamento desligado.                            |
| Verde sólido      | Conexão estabelecida.                                                |
| Verde piscando    | Aguardando conexão.                                                  |
| Vermelho sólido   | Endereço IP inválido/duplicado, ou erro fatal (reiniciar interface). |
| Vermelho piscando | Timeout na comunicação Modbus.                                       |

Tabela 7.1: LED Network Status (NS)

# 7.2 FUNÇÕES DISPONÍVEIS

Na especificação do protocolo Modbus são definidas funções utilizadas para acessar diferentes tipos de dados. No SCA06, para acessar estes dados, foram disponibilizados os seguintes serviços (ou funções):

| Código | Nome                       | Descrição                                            |
|--------|----------------------------|------------------------------------------------------|
| 01     | Read Coils                 | Leitura de bloco de bits do tipo coil.               |
| 02     | Read Discrete Inputs       | Leitura de bloco de bits do tipo entradas discretas. |
| 03     | Read Holding Registers     | Leitura de bloco de registradores do tipo holding.   |
| 04     | Read Input Registers       | Leitura de bloco de registradores do tipo input.     |
| 05     | Write Single Coil          | Escrita em um único bit do tipo coil.                |
| 06     | Write Single Register      | Escrita em um único registrador do tipo holding.     |
| 15     | Write Multiple Coils       | Escrita em bloco de bits do tipo coil.               |
| 16     | Write Multiple Registers   | Escrita em bloco de registradores do tipo holding.   |
| 43     | Read Device Identification | Identificação do modelo do dispositivo.              |

Tabela 7.2: Funções Modbus Suportadas

# 7.3 MAPA DE MEMÓRIA

O servoconversor SCA06 possui diferentes tipos de dados acessíveis através da comunicação Modbus. Estes dados são mapeados em endereços de dados e funções de acesso conforme descrito nos itens seguintes.

# 7.3.1 Parâmetros

A comunicação Modbus para o servoconversor SCA06 é baseada na leitura/escrita de parâmetros do equipamento. Toda a lista de parâmetros do equipamento é disponibilizada como registradores de 16 bits do tipo holding. O endereçamento dos dados é feito com offset igual a zero, o que significa que o número do parâmetro equivale ao endereço do registrador. A tabela a seguir ilustra o endereçamento dos parâmetros, que podem ser acessados como registradores do tipo holding:

| Parâmetro | Endereço Modbus (decimal) |
|-----------|---------------------------|
| P0000     | 0                         |
| P0001     | 1                         |
| ÷         | :                         |
| P0100     | 100                       |
| :         |                           |

Tabela 7.3: Acesso aos Parâmetros - Holding Registers

Para a operação do equipamento, é necessário então conhecer a lista de parâmetros do produto. Desta forma pode-se identificar quais dados são necessários para monitoração dos estados e controle das funções. Dentre os principais parâmetros pode-se citar:

Monitoração (leitura):

- P0002 (holding register 2): Velocidade do motor
- P0052 (holding register 52): Fração de volta ref. do usuário

Comando (escrita):

- P0099 (holding register 99): Habilitação
- P0121 (holding register 121): Referência de velocidade
- P1100 (holding register 1100): Parâmetro do usuário 1100

Consulte o manual de programação para a lista completa de parâmetros do equipamento.

# 

- Todos os parâmetros são tratados como registradores do tipo holding. Dependendo do mestre utilizado, estes registradores são referenciados a partir do endereço base 40000 ou 4x. Neste caso, o endereço para um parâmetro que deve ser programado no mestre é o endereço mostrado na tabela acima adicionado ao endereço base. Consulte a documentação do mestre para saber como acessar registradores do tipo holding.
- Deve-se observar que parâmetros com a propriedade somente leitura apenas podem ser lidos do equipamento, enquanto que demais parâmetros podem ser lidos e escritos através da rede.

# 7.3.2 Marcadores em Memória

Além dos parâmetros, outros tipos de dados como marcadores de bit, word ou float também podem ser acessados utilizando o protocolo Modbus. Estes marcadores são utilizados principalmente pela função SoftPLC disponível para o SCA06. Para a descrição destes marcadores, bem como o endereço para acesso via Modbus, deve-se consultar a documentação da SoftPLC.

# 7.4 ERROS DE COMUNICAÇÃO

Erros de comunicação podem ocorrer tanto na transmissão dos telegramas quanto no conteúdo dos telegramas transmitidos. Erros de transmissão e conexão são tratados diretamente pela interface Ethernet e pelo protocolo TCP/IP.

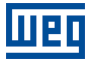

No caso de uma recepção com sucesso, se problemas forem detectados durante o tratamento do telegrama, uma mensagem indicando o tipo de erro ocorrido é retornada:

| Código do Erro | Descrição                                                                                                    |
|----------------|----------------------------------------------------------------------------------------------------|
| 1              | Função inválida: a função solicitada não está implementada para o equipamento.                                                                                                    |
| 2              | Endereço de dado inválido: o endereço do dado (registrador ou bit) não existe.                                                                                                    |
| 3              | <ul> <li>Valor de dado inválido:</li> <li>Valor está fora da faixa permitida.</li> <li>Escrita em dado que não pode ser alterado (registrador ou bit somente leitura).</li> </ul> |

|  | Tabela | 7.4: | Códiaos | de erro | para | Modbus |
|--|--------|------|---------|---------|------|--------|
|--|--------|------|---------|---------|------|--------|

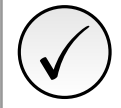

# NOTA!

É importante que seja possível identificar no cliente qual o tipo de erro ocorrido para poder diagnosticar problemas durante a comunicação.

# 7.5 COLOCAÇÃO EM OPERAÇÃO

A seguir são descritos os principais passos para colocação em funcionamento do servoconversor SCA06 em rede Ethernet utilizando o protocolo Modbus TCP. Os passos descritos representam um exemplo de uso. Consulte os capítulos específicos para detalhes sobre os passos indicados.

# 7.5.1 Instalação do Módulo Ethernet

- 1. Instale o módulo de comunicação Ethernet, conforme indicado na bula que acompanha o módulo.
- 2. Conecte os cabos Ethernet ao módulo, considerando os cuidados necessários na instalação da rede, conforme descrito no item 4:
  - Utilize cabo blindado.
  - Aterre adequadamente os equipamentos da rede.
  - Evite a passagem dos cabos de comunicação próximos aos cabos de potência.

# 7.5.2 Configuração do Equipamento

- 1. Seguir as recomendações descritas no manual do usuário para programar parâmetros de ajuste do equipamento, relativos à parametrização do motor, funções desejadas para os sinais de I/O, etc.
- 2. Programar fontes de comando conforme desejado para aplicação.
- 3. Programar parâmetros de comunicação, como DHCP, endereço IP, taxa de comunicação, etc.
- 4. Programar o timeout para comunicação Modbus TCP no parâmetro P0806.
- 5. Definir quais parâmetros serão lidos e escritos no servoconversor SCA06, baseado na sua lista de parâmetros. Não é necessário definir palavras de I/O. O protocolo Modbus TCP permite o acesso direto a qualquer parâmetro do equipamento, e não faz distinção entre dados cíclicos e acíclicos. Dentre os principais parâmetros que podem ser utilizados para controle do drive, podemos citar:
  - P0002 Velocidade do motor
  - P0052 Posição angular: fração de volta
  - P0099 Habilitação
  - P0121 Referência de velocidade
  - P1100 Parâmetro do usuário 1100
- 6. Se necessário, reiniciar o módulo Ethernet utilizando o P0849.

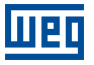

### 7.5.3 Configuração do Mestre

A forma como é feita a configuração da rede depende muito do mestre utilizado e da ferramenta de configuração. É fundamental conhecer as ferramentas utilizadas para realizar esta atividade. De uma maneira geral, os seguintes passos são necessários para realizar a configuração da rede.

- 1. Programe o mestre para ler e escrever registradores do tipo holding, baseado nos parâmetros do equipamento definidos para leitura e escrita. O número do registrador é baseado no número do parâmetro, conforme mostrado na tabela 7.3.
- 2. É recomendado que a leitura e escrita sejam feitas de maneira cíclica, para a correta detecção de erros de comunicação por timeout.

### 7.5.4 Estado da Comunicação

Uma vez que a rede esteja montada e o mestre programado, é possível utilizar os LEDs e parâmetros do equipamento para identificar alguns estados relacionados com a comunicação.

- Os LEDs "NS" e "Link" fornecem informações sobre o estado da interface e da comunicação.
- O parâmetro P0801 indica o estado da comunicação entre o equipamento e o mestre da rede.

O mestre da rede também deve fornecer informações sobre a comunicação com o escravo.

### 7.5.5 Operação Utilizando Dados de Processo

Uma vez que a comunicação esteja estabelecida, os dados são escritos e lidos do escravo Modbus TCP pelo mestre da rede automaticamente. Utilizando estes parâmetros, o mestre é capaz de controlar a operação do equipamento e monitorar seu funcionamento. É importante conhecer os parâmetros comunicados para programar o mestre conforme desejado para a aplicação.

# 8 ETHERNET/IP

A seguir são apresentadas características de operação do servoconversor SCA06 utilizando o acessório para comunicação EtherNet/IP.

# 8.1 LEDS DE INDICAÇÃO

O LED NS presente no acessório Ethernet, para o protocolo EtherNet/IP, possui as seguintes indicações:

| Estado            | Descrição                                                         |
|-------------------|-------------------------------------------------------------------|
| Apagado           | Sem endereço IP ou equipamento desligado.                         |
| Verde sólido      | On-line, conexão estabelecida.                                    |
| Verde piscando    | Aguardando conexão.                                               |
| Vermelho sólido   | Endereço IP inválido/duplicado, erro fatal (reiniciar interface). |
| Vermelho piscando | Time out em uma conexão de I/O.                                   |

Tabela 8.1: LED Network Status (NS)

# 8.2 DADOS CÍCLICOS

Dados cíclicos são os dados normalmente utilizados para monitoração do estado e controle da operação do equipamento. Para o protocolo EtherNet/IP, a interface suporta uma conexão de I/O que permite a comunicação de até 16 palavras de entrada mais 16 palavras de saída.

É necessário que esta configuração seja feita tanto no escravo quanto no mestre.

# 8.3 DADOS ACÍCLICOS

Além dos dados cíclicos, a interface também disponibiliza dados acíclicos via *explicit messaging*. Utilizando este tipo de comunicação, é possível acessar qualquer parâmetro do equipamento. O acesso a este tipo de dado normalmente é feito usando instruções para leitura ou escrita dos dados, onde deve-se indicar a classe, instância e atributo para o dado desejado. A tabela a seguir descreve como endereçar os parâmetros do servoconversor SCA06.

| Parâmetro | Classe    | Instância | Atributo |
|-----------|-----------|-----------|----------|
| P0001     | 162 (A2h) | 1         | 5        |
| P0002     | 162 (A2h) | 2         | 5        |
| P0003     | 162 (A2h) | 3         | 5        |
| :         | ÷         | :         |          |
| P0400     | 162 (A2h) | 400       | 5        |
|           |           |           | :        |

Tabela 8.2: Endereçamento dos parâmetros

O dado é transmitido como um valor inteiro, sem a indicação das casas decimais.

# 8.4 ARQUIVO EDS

Cada dispositivo em uma rede EtherNet/IP possui um arquivo de configuração EDS, que contém informações sobre o funcionamento do dispositivo na rede. Em geral este arquivo é utilizado por um mestre ou software de configuração, SCA06 | 29

para programação dos dispositivos presentes na rede EtherNet/IP.

O arquivo de configuração EDS está disponível na página de internet da WEG (http://www.weg.net). É importante observar se o arquivo de configuração EDS é compatível com a versão de firmware do servoconversor SCA06.

# 8.5 CONEXÕES MODBUS TCP

O acessório para comunicação EtherNet/IP também disponibiliza até 2 conexões Modbus TCP. Estas conexões podem ser utilizadas para parametrização do equipamento, bem como acesso aos marcadores e dados utilizados para programação em ladder do SCA06.

# 8.6 COLOCAÇÃO EM OPERAÇÃO

A seguir são descritos os principais passos para colocação em funcionamento do servoconversor SCA06 em rede Ethernet utilizando o protocolo EtherNet/IP. Os passos descritos representam um exemplo de uso. Consulte os capítulos específicos para detalhes sobre os passos indicados.

### 8.6.1 Instalação do Módulo Ethernet

- 1. Instale o módulo de comunicação Ethernet, conforme indicado na bula que acompanha o módulo.
- 2. Conecte os cabos Ethernet ao módulo, considerando os cuidados necessários na instalação da rede, conforme descrito no item 4:
  - Utilize cabo blindado.
  - Aterre adequadamente os equipamentos da rede.
  - Evite a passagem dos cabos de comunicação próximos aos cabos de potência.

#### 8.6.2 Configuração do Equipamento

- 1. Seguir as recomendações descritas no manual do usuário para programar parâmetros de ajuste do equipamento, relativos à parametrização do motor, funções desejadas para os sinais de I/O, etc.
- 2. Programar fontes de comando conforme desejado para aplicação.
- 3. Programar parâmetros de comunicação, como DHCP, endereço IP, taxa de comunicação, etc.
- 4. Programar a ação desejada para o erro de comunicação, através do P0662.
- 5. Definir quantidade de palavras de I/O, bem como o conteúdo de cada palavra, conforme parâmetros P0820 até P0831 e P0835 até P0846.
- 6. Se necessário, reiniciar o módulo Ethernet utilizando o P0849.

#### 8.6.3 Configuração do Mestre

A forma como é feita a configuração da rede depende muito do mestre utilizado e da ferramenta de configuração. É fundamental conhecer as ferramentas utilizadas para realizar esta atividade. De uma maneira geral, os seguintes passos são necessários para realizar a configuração da rede.

1. Carregue o arquivo de configuração EDS<sup>1</sup> para a lista de equipamentos na ferramenta de configuração da rede.

<sup>&</sup>lt;sup>1</sup>O arquivo de configuração EDS está disponível na página de internet da WEG (http://www.weg.net). É importante observar se o arquivo de configuração EDS é compatível com a versão de firmware do servoconversor SCA06.

- 2. Selecione o servoconversor SCA06 na lista de equipamentos disponíveis no configurador da rede. Isto pode ser feito manualmente ou de forma automática, se a ferramenta permitir.
- 3. Para a configuração do mestre, além do endereço IP utilizado pelo módulo EtherNet/IP, é necessário indicar o número das instâncias de I/O e a quantidade de dados trocados com o mestre em cada instância. Para o módulo de comunicação EtherNet/IP, devem ser programados os seguintes valores:
  - Instância de entrada (input): 100
  - Instância de saída (output): 150
- 4. O módulo EtherNet/IP é descrito na rede como "Generic Ethernet Module". Utilizando estas configurações é possível programar o mestre da rede para se comunicar com o equipamento.

### 8.6.4 Estado da Comunicação

Uma vez que a rede esteja montada e o mestre programado, é possível utilizar os LEDs e parâmetros do equipamento para identificar alguns estados relacionados com a comunicação.

- Os LEDs "NS" e "Link" fornecem informações sobre o estado da interface e da comunicação.
- O parâmetro P0801 indica o estado da comunicação entre o equipamento e o mestre da rede.

O mestre da rede também deve fornecer informações sobre a comunicação com o escravo.

#### 8.6.5 Operação Utilizando Dados de Processo

Uma vez que a comunicação esteja estabelecida, os dados mapeados na área de I/O são automaticamente atualizados entre mestre e escravo. Dentre os principais parâmetros que podem ser utilizados para controle do drive, podemos citar:

- Estado Lógico
- Velocidade do Motor
- Corrente de torque
- Modo de controle atual
- Palavra de controle
- Referência de velocidade
- Referência de torque
- Modo de controle

É importante conhecer estes parâmetros para programar o mestre conforme desejado para a aplicação.

# 9 **PROFINET**

A seguir são apresentadas características de operação do servoconversor SCA06 utilizando o módulo plug-in para comunicação PROFINET.

# 9.1 LEDS DE INDICAÇÃO

O LED NS presente no acessório Ethernet, para o protocolo PROFINET, possui as seguintes indicações:

| Estado         | Descrição                                          |
|----------------|----------------------------------------------------|
| Apagado        | Equipamento desligado ou sem conexão com o mestre. |
| Verde sólido   | On-line, conexão estabelecida, em modo RUN.        |
| Verde piscando | On-line, conexão estabelecida, em modo STOP.       |

Tabela 9.1: LED Network Status (NS)

# 9.2 DADOS CÍCLICOS

Dados cíclicos são os dados normalmente utilizados para monitoração do estado e controle da operação do equipamento. Para o protocolo PROFINET, a interface suporta uma conexão de I/O que permite a comunicação de até 16 palavras de entrada mais 16 palavras de saída.

É necessário que esta configuração seja feita tanto no escravo quanto no mestre.

# 9.3 DADOS ACÍCLICOS

Além da comunicação cíclica, o protocolo PROFINET também permite realizar requisições acíclicas utilizadas principalmente para transmitir dados de diagnóstico, parametrização e configuração do equipamento. Para o servoconversor SCA06 utilizando o módulo Ethernet, a lista de parâmetros pode ser acessada através desta forma de comunicação.

O protocolo PROFINET define a seguinte estrutura para o endereçamento dos componentes utilizados na configuração da rede:

- AR (Application Relation)
- API (Application Process Identifier)
- Slot
- Subslot

O AR e API são utilizados para identificar o módulo Ethernet durante a etapa de configuração da rede. Slot/Subslot não são relevantes para acesso acíclico dos dados. Uma vez identificado o módulo, os parâmetros são acessados indicando o índice (Index) e o tamanho do dado (Length) acessado:

- Index: representa o número do parâmetro;
- Length: o tamanho dos dados acessados. Todos os parâmetros do drive são acessados como Word (2 bytes).

O dado é transmitido como um valor inteiro, sem a indicação das casas decimais.

# 9.4 ARQUIVO XML – GSDML

Cada dispositivo em uma rede PROFINET possui um arquivo de configuração GSDML, que contém informações sobre o funcionamento do dispositivo na rede. Em geral este arquivo é utilizado por um mestre ou software de configuração, para programação dos dispositivos presentes na rede PROFINET.

O arquivo de configuração GSDML está disponível na página de internet da WEG (http://www.weg.net). É importante observar se o arquivo de configuração GSDML é compatível com a versão de firmware do servoconversor SCA06.

# 9.5 CONEXÕES MODBUS TCP

O módulo plug-in para comunicação PROFINET IO também disponibiliza até 2 conexões Modbus TCP. Estas conexões podem ser utilizadas para parametrização do equipamento, bem como acesso aos marcadores e dados utilizados para programação em ladder do SCA06. As funções Modbus disponíveis e os dados para comunicação seguem o descrito no item 7.

# 9.6 COLOCAÇÃO EM OPERAÇÃO

A seguir são descritos os principais passos para colocação em funcionamento do servoconversor SCA06 em rede Ethernet utilizando o protocolo PROFINET. Os passos descritos representam um exemplo de uso. Consulte os capítulos específicos para detalhes sobre os passos indicados.

### 9.6.1 Instalação do Módulo Ethernet

- 1. Instale o módulo de comunicação Ethernet, conforme indicado na bula que acompanha o módulo.
- 2. Conecte os cabos Ethernet ao módulo, considerando os cuidados necessários na instalação da rede, conforme descrito no item 4:
  - Utilize cabo blindado.
  - Aterre adequadamente os equipamentos da rede.
  - Evite a passagem dos cabos de comunicação próximos aos cabos de potência.

### 9.6.2 Configuração do Equipamento

- 1. Seguir as recomendações descritas no manual do usuário para programar parâmetros de ajuste do equipamento, relativos à parametrização do motor, funções desejadas para os sinais de I/O, etc.
- 2. Programar fontes de comando conforme desejado para aplicação.
- 3. Programar parâmetros de comunicação, como DHCP, endereço IP, taxa de comunicação, etc.
- 4. Programar a ação desejada para o erro de comunicação, através do P0662.
- 5. Definir quantidade de palavras de I/O, bem como o conteúdo de cada palavra, conforme parâmetros P0820 até P0831 e P0835 até P0846.
- 6. Se necessário, reiniciar o módulo Ethernet utilizando o P0849.

### 9.6.3 Configuração do Mestre

A forma como é feita a configuração da rede depende muito do mestre utilizado e da ferramenta de configuração. É fundamental conhecer as ferramentas utilizadas para realizar esta atividade. De uma maneira geral, os seguintes passos são necessários para realizar a configuração da rede.

- 1. Carregue o arquivo de configuração GSDML<sup>2</sup> para a lista de equipamentos na ferramenta de configuração da rede.
- 2. Selecione o servoconversor SCA06 na lista de equipamentos disponíveis no configurador da rede. Isto pode ser feito manualmente ou de forma automática, se a ferramenta permitir.
- 3. Para a configuração do mestre, é necessário indicar o número de palavras de I/O trocados com o mestre da rede. A seleção de palavras deve ser feita uma a uma, selecionado primeiro todas as palavras de entrada e então todas as palavras de saída.
- 4. O módulo PROFINET é descrito na rede como "SCA06", na categoria "General". Utilizando estas configurações é possível programar o mestre da rede para se comunicar com o equipamento.

### 9.6.4 Estado da Comunicação

Uma vez que a rede esteja montada e o mestre programado, é possível utilizar os LEDs e parâmetros do equipamento para identificar alguns estados relacionados com a comunicação.

- Os LEDs "NS" e "Link" fornecem informações sobre o estado da interface e da comunicação.
- O parâmetro P0801 indica o estado da comunicação entre o equipamento e o mestre da rede.

O mestre da rede também deve fornecer informações sobre a comunicação com o escravo.

### 9.6.5 Operação Utilizando Dados de Processo

Uma vez que a comunicação esteja estabelecida, os dados mapeados na área de I/O são automaticamente atualizados entre mestre e escravo. Dentre os principais parâmetros que podem ser utilizados para controle do drive, podemos citar:

- Estado Lógico
- Velocidade do Motor
- Corrente de torque
- Modo de controle atual
- Palavra de controle
- Referência de velocidade
- Referência de torque
- Modo de controle

É importante conhecer estes parâmetros para programar o mestre conforme desejado para a aplicação.

<sup>&</sup>lt;sup>2</sup>O arquivo de configuração GSDML está disponível na página de internet da WEG (http://www.weg.net). É importante observar se o arquivo de configuração GSDML é compatível com a versão de firmware do servoconversor SCA06.

# 10 SERVIDOR WEB

Além do protocolo de comunicação, a interface Ethernet também disponibiliza um servidor WEB com uma página HTML simples para acesso a dados do servoconversor SCA06. Caso o endereço IP seja conhecido, é possível utilizar um navegador WEB, digitando o endereço IP na barra de endereços do navegador, e será apresentada uma página WEB com links para as configurações da interface ou para os dados do equipamento.

|                        | SCA-06            |
|------------------------|-------------------|
| Netw                   | ork configuration |
| IP Configuration       |                   |
| IP address:            | 192.168.0.15      |
| CIDR:                  | 24                |
| Gateway:               | 0.0.0.0           |
| DHCP:                  |                   |
|                        | Store settings    |
|                        |                   |
| Ethernet Configuration |                   |
| Comm Settings:         | Auto 👻            |
|                        | Store settings    |
|                        | Reboot            |
| ► Main                 | Network interface |
|                        |                   |

Figura 10.1: Página WEB de configuração da interface

Nas configurações da interface, são apresentados diversos campos para programação do endereço IP, sub-rede, DHCP, dentre outros. A lista de parâmetros do equipamento também pode ser acessada através do navegador WEB, através do link "Parameter Data". Esta lista é apresentada em um formato simplificado, apenas com os valores inteiros, sem indicação de casas decimais.

# 11 FALHAS E ALARMES

### F0047/A0147 - ETHERNET OFFLINE

#### Descrição:

Indica falha na comunicação entre o escravo e o controlador da rede.

### Atuação:

Atua quando, uma vez estabelecida comunicação entre o escravo e o mestre da rede, há uma interrupção nesta comunicação. O método para detecção da interrupção na comunicação depende da rede utilizada:

- Modbus TCP: não recebe um telegrama Modbus TCP válido pelo período programado no P0806.
- EtherNet/IP: timeout na conexão de I/O, ou mestre vai para o estado IDLE.
- PROFINET: timeout na comunicação cíclica entre mestre e escravo, ou mestre vai para o estado STOP.

Neste caso será sinalizada através da HMI a mensagem de alarme A0147 – ou falha F0047, dependendo da programação feita no P0662. Para alarmes, esta indicação desaparecerá automaticamente no momento em que a comunicação for restabelecida.

### Possíveis Causas/Correção:

- Verificar se o mestre da rede está configurado corretamente e operando normalmente.
- Verificar curto-circuito ou mau contato nos cabos de comunicação.
- Verificar a instalação da rede de maneira geral passagem dos cabos, aterramento.

### F0048/A0148 - ERRO DE ACESSO À INTERFACE ETHERNET

#### Descrição:

Indica falha na troca de dados entre o servoconversor SCA06 e o acessório Ethernet.

#### Atuação:

Atua quando o cartão de controle não consegue trocar dados com o módulo Ethernet, quando o módulo Ethernet identifica alguma falha interna, ou quando houver incompatibilidade de hardware.

Neste caso, será sinalizada através da HMI a mensagem de alarme A0148 – ou falha F0048, dependendo da programação feita no P0662. É necessário reinicializar o módulo Ethernet, desligando e ligando o produto ou através do P0849.

### Possíveis Causas/Correção:

- Verificar se o acessório está corretamente encaixado.
- Conferir a versão de firmware do equipamento suporta o acessório Ethernet.
- Erros de hardware decorrentes, por exemplo, do manuseio ou instalação incorreta do acessório podem causar este erro. Se possível realizar testes substituindo o acessório de comunicação.

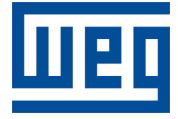

WEG Drives & Controls - Automação LTDA. Jaraguá do Sul – SC – Brasil Fone 55 (47) 3276-4000 – Fax 55 (47) 3276-4020 São Paulo – SP – Brasil Fone 55 (11) 5053-2300 – Fax 55 (11) 5052-4212 automacao@weg.net www.weg.net